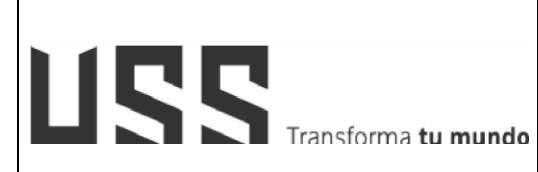

MANUAL DE USUARIO: SISTEMA DE PAGOS VIRTUALES

MV7 VERSIÓN: 03

# MANUAL DE USUARIO SISTEMA DE PAGOS VIRTUALES

ELABORADO POR: DIRECCIÓN<br/>DE TECNOLOGÍAS DE LA<br/>INFORMACIÓNREVISADO POR:<br/>JEFATURA DE FINANZASAPROBADO POR PRESIDENTE<br/>DEL DIRECTORIO DE LA USSFECHA<br/>ELABORACIÓN:<br/>29-11-19

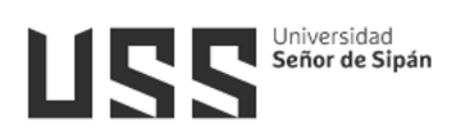

# INDICE

| 1.  | Introducción                              | 3  |
|-----|-------------------------------------------|----|
| 2.  | Acceso a la Plataforma del Campus Virtual | 4  |
| 3.  | Validación de Usuarios                    | 4  |
| 4.  | Programación del Servicio                 | 5  |
| 5.  | Realizar Pagos con tarjeta - QR           | 6  |
| Pag | jo con tarjeta                            | 7  |
| Pag | jo con Yape                               | 10 |
| Pag | jo con código QR                          | 11 |
| 6.  | Verificar el Servicio Cancelado           | 12 |
|     |                                           |    |

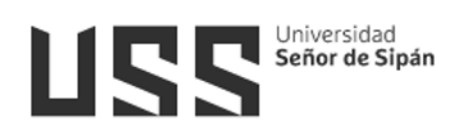

#### 1. Introducción

El objetivo del presente manual es brindar una guía que permita a los usuarios hacer uso del Sistema del Campus Virtual – "Pagos con tarjeta o Billetera electrónica" de una manera sencilla y práctica.

Los procesos descritos en el presente manual son:

- Programación de un servicio
- Pagos con tarjeta o billetera electrónica.
- Verificar el servicio cancelado

Los usuarios del Sistema son:

- Alumnos de la USS
- Docentes de la USS
- Personal Administrativo de la USS

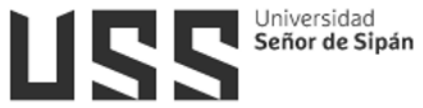

#### 2. Acceso a la Plataforma del Campus Virtual

Se accede por medio de un navegador web (Google Chrome, Mozilla Firefox, Microsoft Internet Explorer, etc.) e ingresando la dirección web (URL) <u>https://www.uss.edu.pe</u> (1), luego seleccionamos **CAMPUS** (2).

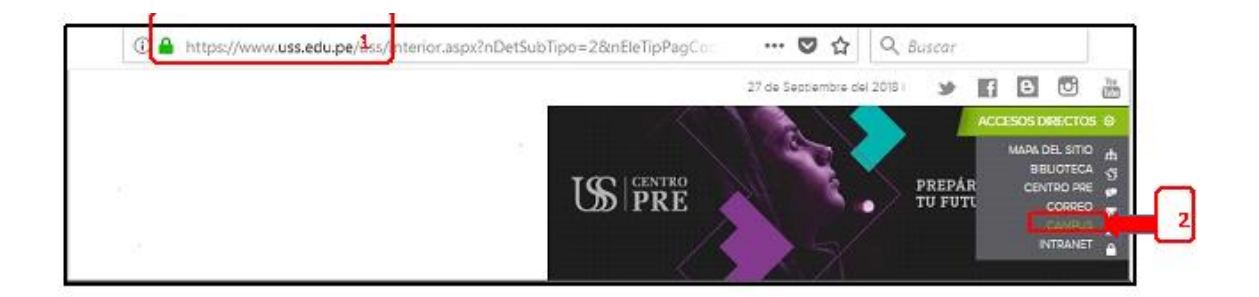

#### 3. Validación de Usuarios

Para poder acceder al campus ingresamos el "**NOMBRE DE USUARIO**" que será el código asignado a cada ingresante matriculado (código único de estudiante que se notificó mediante correo electrónico); y la "CONTRASEÑA" por defecto será el mismo usuario en minúscula hasta que el estudiante la cambie. Luego hacer clic en el botón INGRESAR.

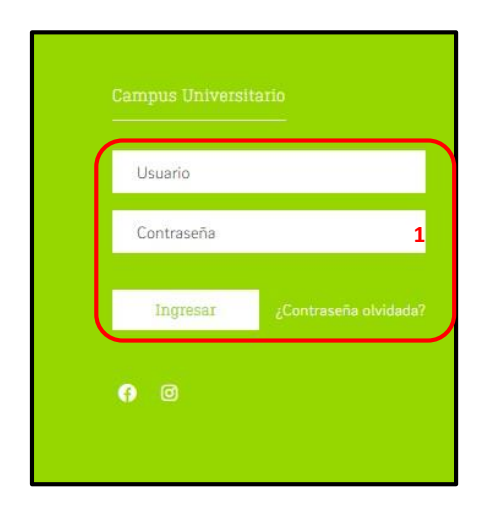

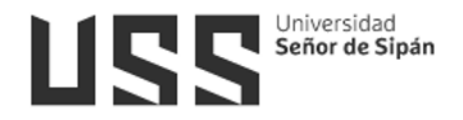

# 4. Programación del Servicio

- Dentro del Rubro PROCESOS EN LÍNEA seleccionamos la opción Trámites.

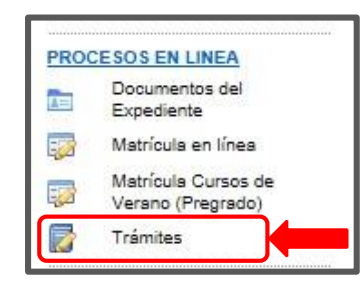

 Nos ubicamos en la opción PROGRAMACIÓN DE SERVICIOS y seleccionamos los siguientes datos:

| OTROS TRÁMITES PROGRAM                                               | ACION DE SERVICIOS                          |  |  |  |  |  |  |  |
|----------------------------------------------------------------------|---------------------------------------------|--|--|--|--|--|--|--|
| Seleccione servicio a programar                                      |                                             |  |  |  |  |  |  |  |
| Escuela Profesional: CONTABILIDAD (Egresado)                         |                                             |  |  |  |  |  |  |  |
| Servicio: EXAMEN APLAZADO CI                                         |                                             |  |  |  |  |  |  |  |
| Cantidad:                                                            | 1 Tener cuidado en la cantidad a programar. |  |  |  |  |  |  |  |
| Importe:                                                             | 20.00                                       |  |  |  |  |  |  |  |
| Importe Total:                                                       | 20.00                                       |  |  |  |  |  |  |  |
| Nota: El servicio seleccionado se programará en tu Estado de Cuenta. |                                             |  |  |  |  |  |  |  |
|                                                                      | Programar                                   |  |  |  |  |  |  |  |

- Verificamos en el detalle económico el servicio Programado:

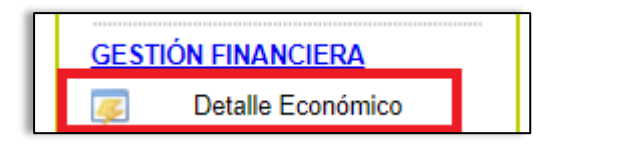

| IN | INFORMACIÓN ECONÓMICA CRONOGRAMA CANALES DE PAGO   |           |       |          |             |               |     |   |       |  |
|----|----------------------------------------------------|-----------|-------|----------|-------------|---------------|-----|---|-------|--|
| 1  | INFORMACIÓN ECONÓMICA                              |           |       |          |             |               |     |   |       |  |
|    | Deuda Programada: 0.00 Deuda Morosa: 0.00 202302 v |           |       |          |             |               |     |   |       |  |
|    | Descripción                                        | Estado    | Monto | NroCuota | Vencimiento | Fecha de Pago | Pdf | E | Escon |  |
|    | EXAMEN APLAZADO CI                                 | PENDIENTE | 20.00 | 0        | 16/07/2023  |               |     |   |       |  |

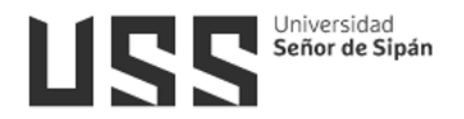

#### 5. Realizar Pagos con tarjeta - QR

 Dentro del rubro GESTIÓN FINANCIERA seleccionamos la opción Pagos con tarjeta - QR.

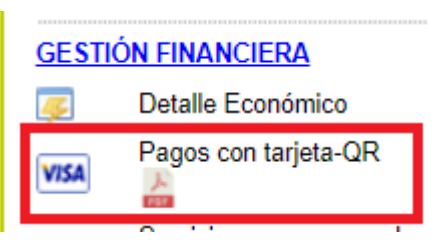

- Se muestra los servicios programados Pendientes

| _      |     |      |      |   |    |
|--------|-----|------|------|---|----|
| Pagos  | con | tari | ieta | - | OR |
| , agoo |     |      |      |   |    |

# SERVICIOS PROGRAMADOS PENDIENTES

| Descripción         | Estado    | NroCuota | Importe | Mora | Total | Vencimiento |  |
|---------------------|-----------|----------|---------|------|-------|-------------|--|
| Serv. Extras 202302 | Pendiente | 0        | 20.00   | 0.00 | 20.00 | 16/07/2023  |  |
| 1                   | GAR       |          | 1       | '    |       |             |  |

 Indicamos con un check el documento que tenemos pendiente y pulsamos sobre el botón PAGAR.

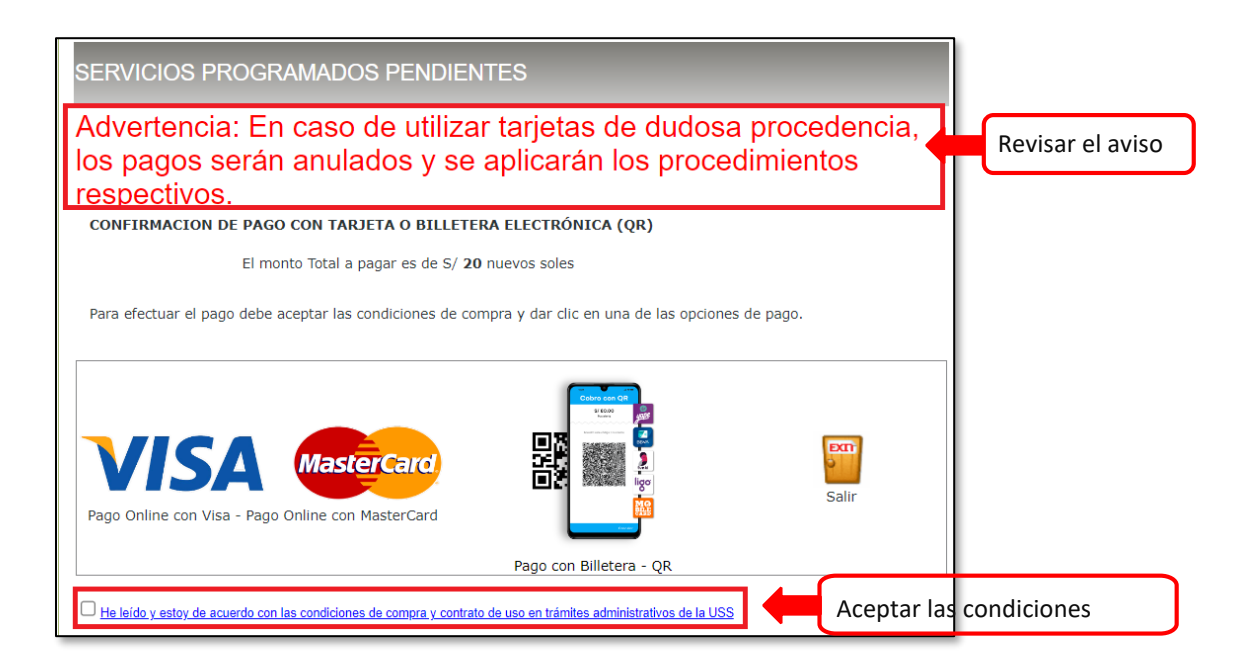

- La Universidad sanciona a los usuarios que cometen fraude con las tarjetas.

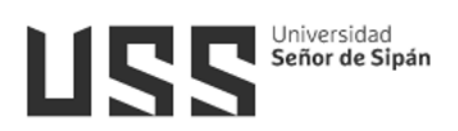

 Aceptamos las condiciones de compra y pulsamos sobre el botón de las tarjetas o con Billetera QR

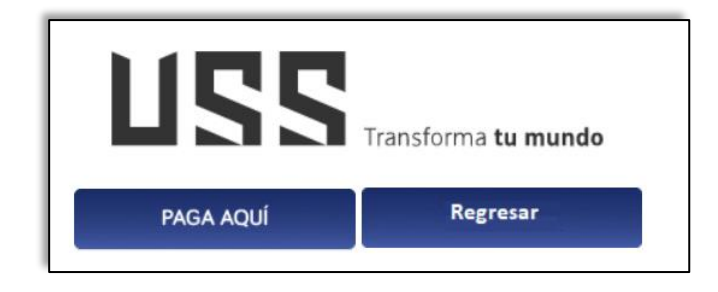

Indicar la forma de pago

| ENG ESP 🛞                           | Aquí se puede indicar si el pago será<br>con tarjeta o con Yape. |
|-------------------------------------|------------------------------------------------------------------|
| Elige un medio de pago              |                                                                  |
| O Tarjeta de crédito y débito       |                                                                  |
| Realiza tu pago en cuotas o directo |                                                                  |
|                                     |                                                                  |
| Pago con Yape                       |                                                                  |
| yape                                |                                                                  |
|                                     |                                                                  |
| Continuar                           |                                                                  |

### Pago con tarjeta.

- En el siguiente formulario ingresaremos los datos que corresponden a la tarjeta del titular.

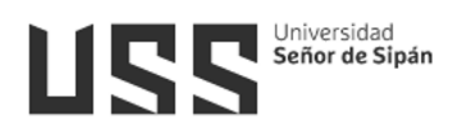

| ENG        | ESP                                  |                        |                    | $\bigotimes$    |
|------------|--------------------------------------|------------------------|--------------------|-----------------|
| l          | 122                                  | Transfor               | rma <b>tu mund</b> | o               |
| Recu       | e <b>rda</b> activar las o<br>con tu | <b>compra</b><br>banco | as por inte        | rnet            |
| 1          | Número de Tarj                       | eta                    |                    |                 |
| <b>0-0</b> | MM/AA                                |                        | CVV                | 0               |
| 2          | Nombre                               | 8                      | Apellido           |                 |
| $\square$  | Email                                |                        |                    |                 |
|            | Recordar Tarjet                      | а                      |                    | 0               |
|            | Pagar S                              | <b>;/ 20.</b> 0        | 0                  |                 |
| PCI        | inscarri VISA 🧲                      | Diners                 | Club Exclusion     | UnionPay<br>EBE |

Ingresar los datos de la tarjeta:

- 1. Número.
- 2. Mes y año de

vencimiento.

- 3. Código de verificación.
- 4. Datos del titular.
- 5.Correo de comprobación.

Pulsar sobre pagar.

- Se muestra un mensaje de espera:

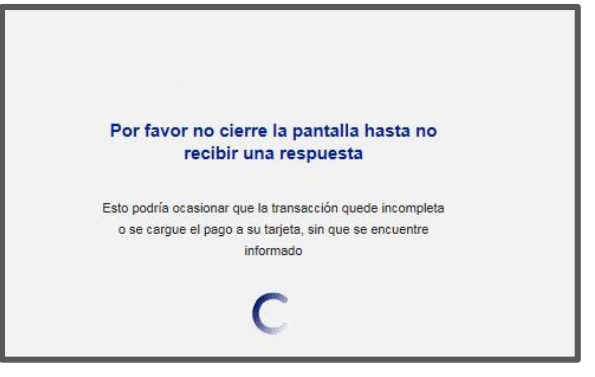

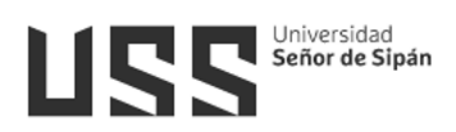

- Una vez procesado el pago se muestra el formulario de Confirmación de la Transacción para que se pueda imprimir y guardar.

|       |                | Confirm          | ación de Transaco                    | ción           |   |
|-------|----------------|------------------|--------------------------------------|----------------|---|
|       | Estado :       | AUTORIZADO       | Importe                              | P              |   |
|       | N° de Orden :  | 3359             | Moneda                               | : Nuevos Soles |   |
|       | Titular :      | CAROLINA GARCIA  | Código Autorización                  | : 494331       |   |
|       | N° de Tarjeta: | 455170*****3329  | Fecha                                | : 3            |   |
| anne. | Servicio :     | ourset.          | Cantidad                             | : 1            |   |
|       |                | Imprimir y Guard | 👦<br>lar el recibo de la transacción |                | 8 |
| VISA  |                | Verified by      |                                      |                |   |

 Finalmente, al momento que se imprime obtenemos la constancia de pago en Línea del servicio que hemos realizado.

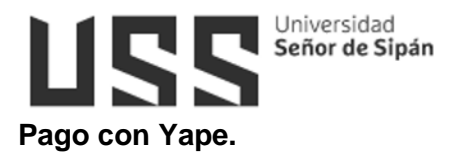

para pagar con Yape, es necesario colocar el número de celular y el código de aprobación.

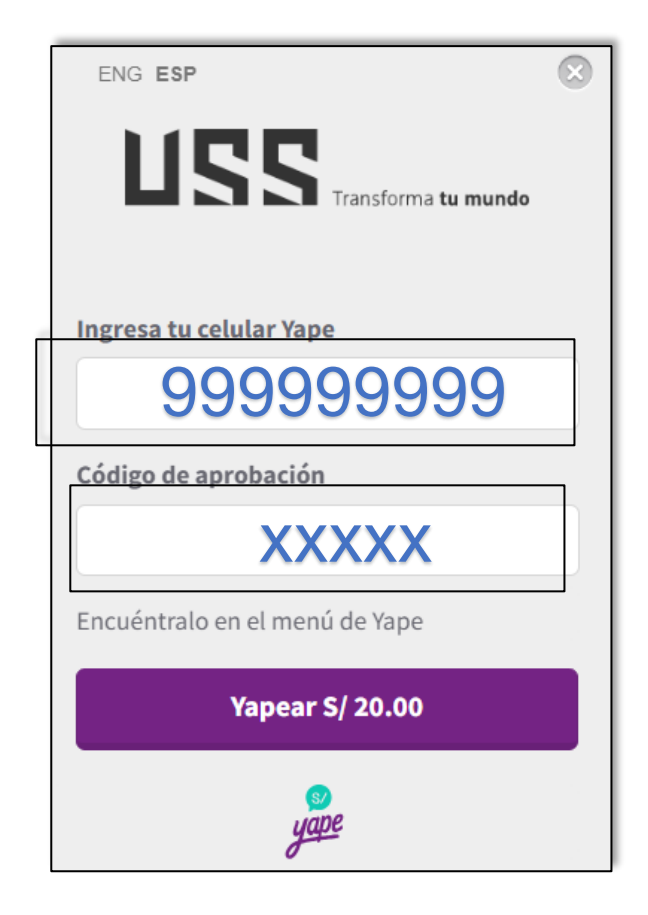

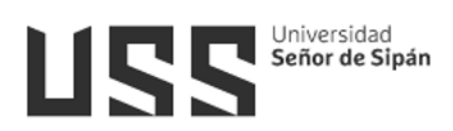

# Pago con código QR.

Acercar el celular y escanear el código para poder realizar el pago.

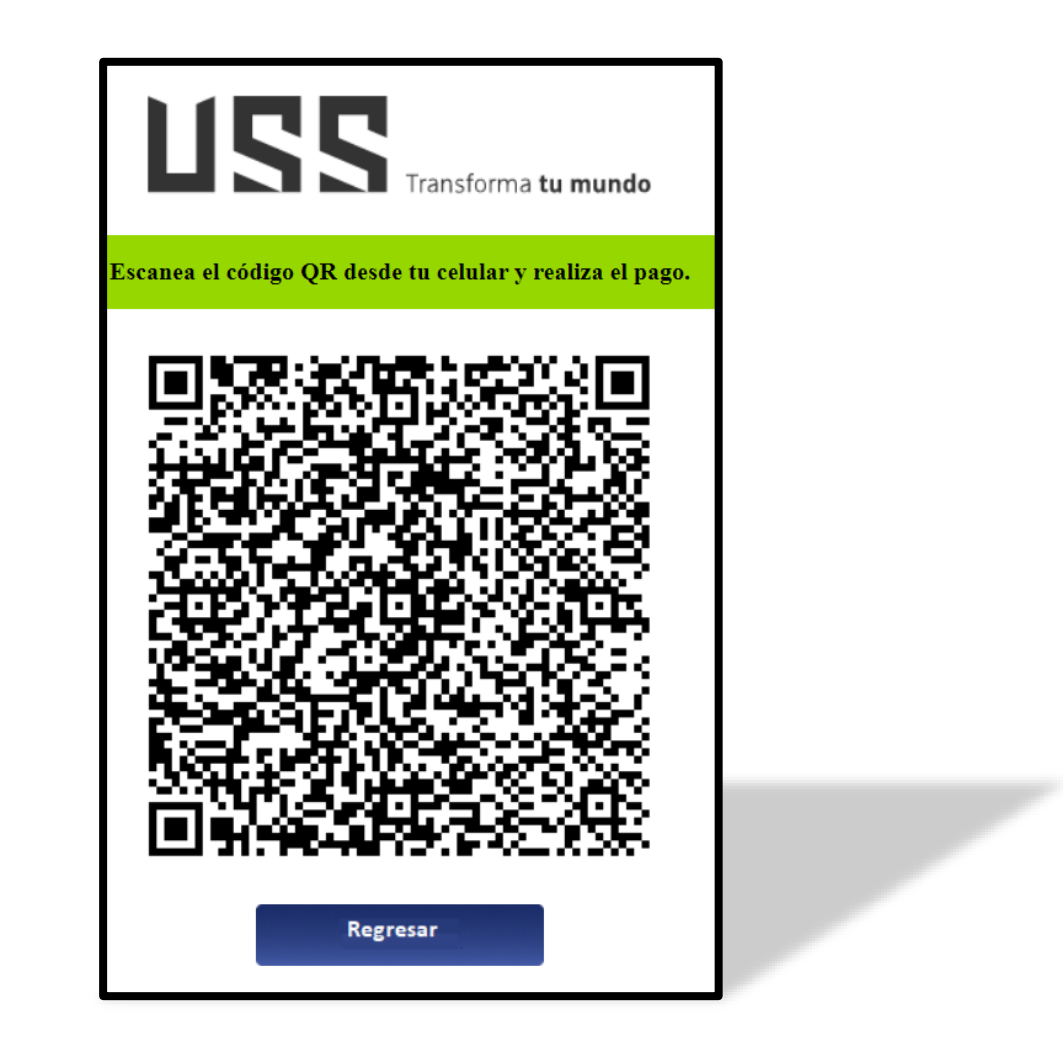

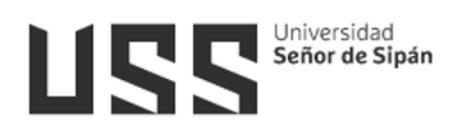

# 6. Verificar el Servicio Cancelado

- Nos ubicamos en la opción Detalle Económico para visualizar el estado del servicio CANCELADO.

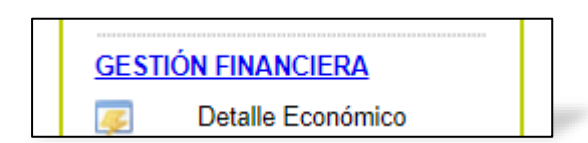

| INFORMACIÓN ECONÓMICA CRONOGRAMA CANALES DE PAGO   |           |       |          |             |                          |     |   |       |   |  |
|----------------------------------------------------|-----------|-------|----------|-------------|--------------------------|-----|---|-------|---|--|
| INFORMACIÓN ECONÓMICA                              |           |       |          |             |                          |     |   |       |   |  |
| Deuda Programada: 0.00 Deuda Morosa: 0.00 202302 V |           |       |          |             |                          |     |   |       |   |  |
| Descripción                                        | Estado    | Monto | NroCuota | Vencimiento | Fecha de Pago            | Pdf | E | Escon |   |  |
| EXAMEN APLAZADO CI                                 | CANCELADO | 20.00 | 0        | 16/07/2023  | 16/07/2023 12:41:11 p.m. |     |   |       | ] |  |